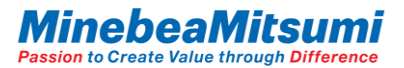

# Instruction Manual of ForceSensorEvaluationKit5

#### **Outline**

This document is the instruction manual for ForceSensorEvaluationKit5. ForceSensorEvaluationKit5 can acquire MMS101 logging data by PC and USB communication or Ethernet communication. For Ethernet communication, up to 5 MMS101 can be connected and acquired simultaneously. Refer to the datasheet for more information on MMS101. Rev.1 2022.11.1 MITSUMI ELECTRIC CO.,LTD. Semiconductor Business Div.

# INDEX

| Evaluation Kit Configuration                                     | 3  |
|------------------------------------------------------------------|----|
| Evaluation Board                                                 | 4  |
| Setting The Evaluation Board                                     | 5  |
| USB Communication_Driver Introduction Method                     | 6  |
| USB Communication_Evaluation Kit Start                           | 9  |
| USB Communication_Evaluation App. Display Screen                 | 10 |
| USB Communication Evaluation App. Basic Instruction for Use      | 11 |
| USB Communication_Evaluation App. Offset Cancel Function         | 13 |
| USB Communication_Evaluation App. Log Data Save Function         | 14 |
| Ethernet Communication_Host(PC) Setup                            | 15 |
| Ethernet Communication Evaluation Kit Start                      | 16 |
| Ethernet Communication Evaluation App. Display Screen            | 17 |
| Ethernet Communication_Evaluation App. Basic Instruction for Use | 18 |
| Ethernet Communication Evaluation App. Offset Cancel Function    | 20 |
| Ethernet Communication Evaluation App. Log Data Save Function    | 21 |

....

# Evaluation Kit Configuration

This evaluation kit consists of below:

✓ Force sensor sample

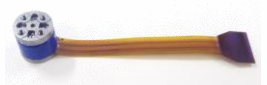

✓ Conversion Board Conv.BD Ver1.1

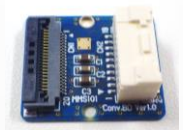

✓ Evaluation Board ForceSensorMultiFingerEvaBoard Ver.3.0
 FW Ver.0.1.0.1

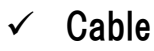

0.00000 0.00000 0.00000

0.00000 0.00000 0.00000

• For sensor connection

• Ethernet cable

Ethernet cable is not included. Required Spec. Ethernet cable: Cat5e or higher/ RJ-45 Plug

• USB Type-C cable

XUSB cable is not included. Required Spec. USB cable: USB ver2.0/Type-C

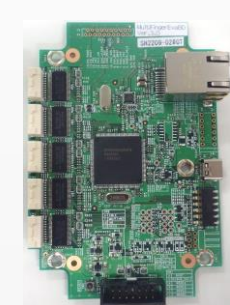

✓ Evaluation App. ForceSensor\_EvaliationProgram Ver. 3.0.0.0

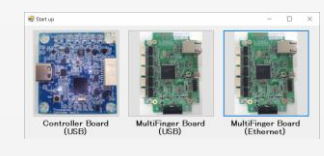

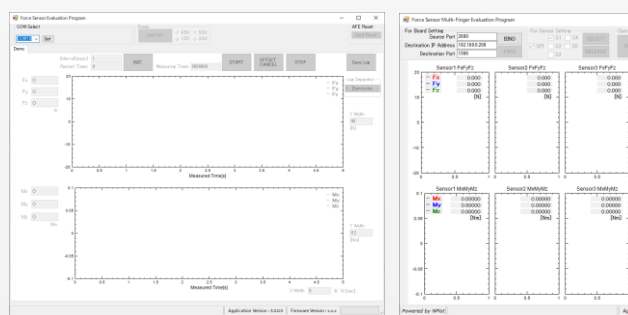

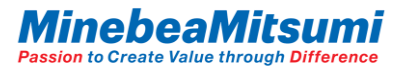

### Evaluation Board

ForceSensorMultiFingerEvaBoardVer3.0 Board size: 80x115mm

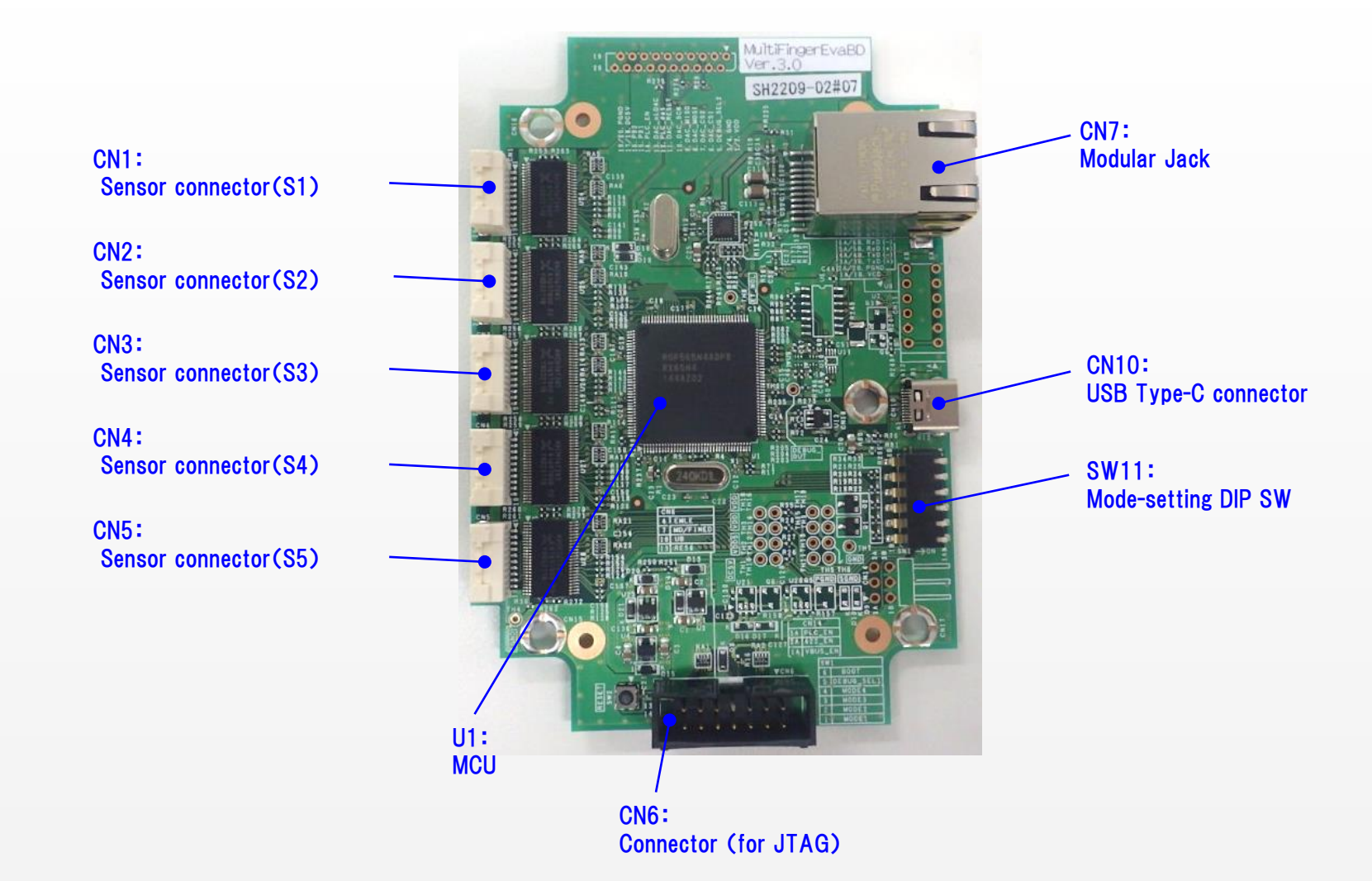

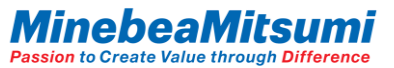

### Setting The Evaluation Board

### Mode-setting DIP SW

Set the interface and IP address to communicate with Host (only in Ethernet).

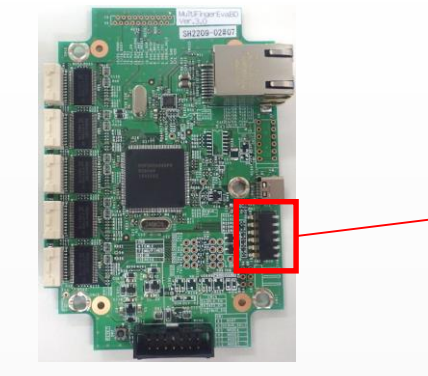

Mode-setting DIP SW

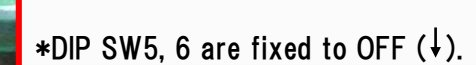

• Interface Settings

#### • IP Address Settings (only in Ethernet)

| I/F      | DIP SW1 | DIP SW2 | IP Address    | DIP SW3 | DIP SW4 |
|----------|---------|---------|---------------|---------|---------|
| USB      | OFF(↓)  | OFF(↓)  | 192.168.0.200 | OFF(↓)  | OFF(↓)  |
| Ethernet | OFF(↓)  | ON(†)   | 192.168.0.201 | OFF(↓)  | ON(†)   |

### Setting e.g.:

| I/F | :   | USE |
|-----|-----|-----|
| •   |     |     |
|     | I/F | /F: |

√I/F: Ethe

|                                 | DIP SW1 | DIP SW2 | DIP SW3 | DIP SW4 | DIP SW5 | DIP SW6 |  |
|---------------------------------|---------|---------|---------|---------|---------|---------|--|
| <b>4 2 8 4 5 8</b>              | OFF(↓)  | OFF(‡)  | OFF(↓)  | OFF(↓)  | OFF(↓)  | OFF(↓)  |  |
| rnet, IP Address: 192.168.0.200 |         |         |         |         |         |         |  |
| 1.000                           | DIP SW1 | DIP SW2 | DIP SW3 | DIP SW4 | DIP SW5 | DIP SW6 |  |
| 523456                          | OFF(↓)  | ON(†)   | OFF(↓)  | OFF(↓)  | OFF(↓)  | OFF(↓)  |  |

Instruction Manual of ForceSensorEvaluationKit5

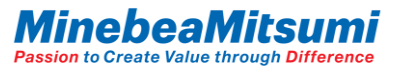

### USB Communication\_Driver Introduction Method

This evaluation board operate a UART-USB conversion of FTDI's IC. To download or update the driver, please follow the steps below.

1. Download the latest driver file from the FTDI website. Please select the driver to your operating system.

FTDI drivers download website: <u>https://www.ftdichip.com/Drivers/VCP.htm</u>

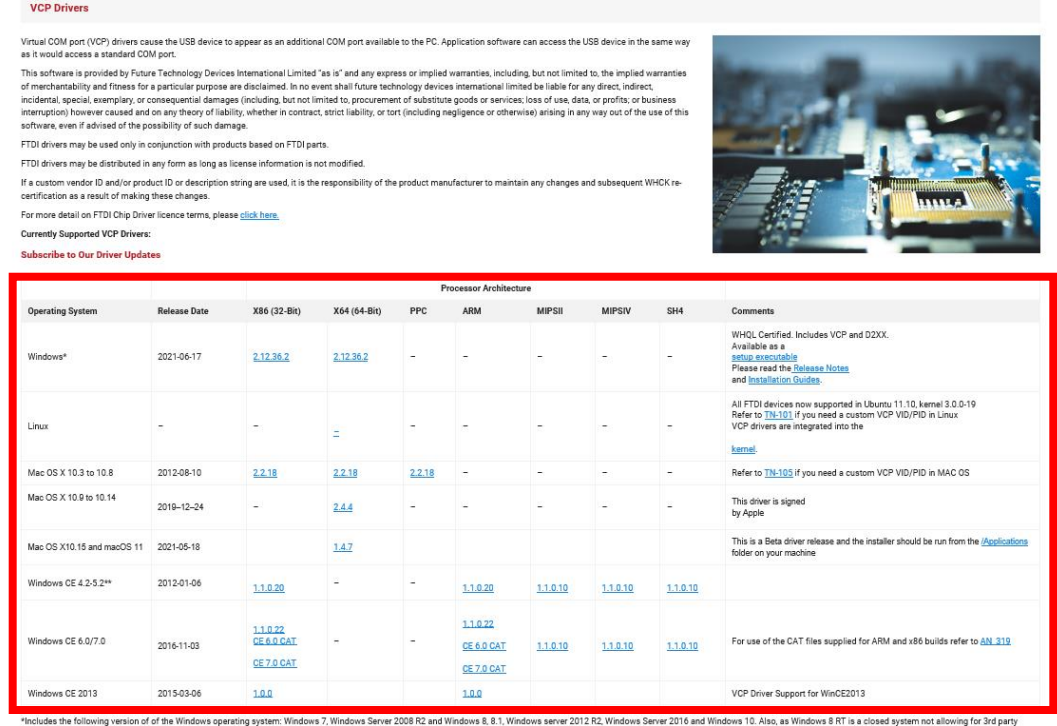

\*Includes the following version of of the Windows operating system: Windows 7, Windows 85 ever 2008 R2 and Windows 8, 81, Windows 98 ever 2012 R2, Windows 92 ever 2010 and Windows 10. Also, as Windows 8 RT is a closed system not allowing for 3rd part driver installation or Windows 10 and for this part driver installation or Windows 10 and for this part driver installation with a supervised and a system of the Street Street St

\*\*includes the following versions of Windows CE 4.2-5.2 based operating systems: Windows Mobile 2003, Windows Mobile 2003 SE, Windows Mobile 5, Windows Mobile 6.1, Windows Mobile 6.1, Windows Mobile 6.5, Windows Mobile 6.1, Windows Mobile 6.1, Wi

No Longer Supported:

6

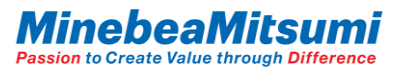

### e.g.: For Windows

7

|                            |              | Processor Architecture               |                  |        |                                      |                 |                 |                 |                                                                                                    |
|----------------------------|--------------|--------------------------------------|------------------|--------|--------------------------------------|-----------------|-----------------|-----------------|----------------------------------------------------------------------------------------------------|
| Operating System           | Release Date | X86 (32-Bit)                         | X64 (64-Bit)     | PPC    | ARM                                  | MIPSII          | MIPSIV          | SH4             | Comments                                                                                                    |
| Windows*                   | 2021-06-17   | <u>2.12.36.2</u>                     | <u>2.12.36.2</u> | -      | -                                    | -               | -               | - [             | WHQL Certified. Includes VCP and D2XX.<br>antipersonand de Davies a Notes<br>and Installation Guides.                                                                                       |
| Linux                      | -            | -                                    | =                | -      | -                                    | -               | -               | -               | All FTDI devices now supported in Ubuntlet 10, kernel 3.0.0-19<br>Refer to <u>154-001</u> if you need a custom VCP VID/N-bin Linux<br>VCP drives are integrated into the<br><u>kernel</u> . |
| Mac OS X 10.3 to 10.8      | 2012-08-10   | 2.2.18                               | 2.2.18           | 2.2.18 | -                                    | -               | -               | -               | Refer to TN-105 if you need a custom VCP VID/PID in MAC OS                                                                                                    |
| Mac OS X 10.9 to 10.14     | 2019-12-24   | -                                    | <u>2.4.4</u>     | -      | -                                    | -               | -               | -               | This driver is signed<br>by Apple                                                                                                    |
| Mac OS X10.15 and macOS 11 | 2021-05-18   |                                      | <u>1.4.7</u>     |        |                                      |                 |                 |                 | This is a Beta driver release and the installer should be run from the <u>(Applications</u> folder on your machine                                                                          |
| Windows CE 4.2-5.2**       | 2012-01-06   | <u>1.1.0.20</u>                      | -                | -      | <u>1.1.0.20</u>                      | <u>1.1.0.10</u> | <u>1.1.0.10</u> | <u>1.1.0.10</u> |                                                                                                    |
| Windows CE 6.0/7.0         | 2016-11-03   | 1.1.0.22<br>CE 6.0 CAT<br>CE 7.0 CAT | -                | -      | 1.1.0.22<br>CE 6.0 CAT<br>CE 7.0 CAT | <u>1.1.0.10</u> | <u>1.1.0.10</u> | <u>1.1.0.10</u> | For use of the CAT files supplied for ARM and x86 builds refer to $\underline{\rm AN}$ 219                                                                                                  |
| Windows CE 2013            | 2015-03-06   | 1.0.0                                |                  |        | 1.0.0                                |                 |                 |                 | VCP Driver Support for WinCE2013                                                                                                    |

Click "setup executable" and download the setup file

### The following file will be downloaded.

Click "CDM21228\_Setup", and install according to the displayed information.

| CDM21228_Setup                                                              |                  |                  | _                |               |
|-----------------------------------------------------------------------------|------------------|------------------|------------------|---------------|
| $\leftarrow \rightarrow$ $\checkmark$ $\uparrow$ $\square$ > CDM21228_Setup |                  | ٽ ~              | CDM21228_Setupの検 | 索 <b>&gt;</b> |
|                                                                             | 名前 ^ ^           | 更新日時             | 種類               | サイズ           |
| 🖈 クイック アクセス                                                                 | R CDM21228_Setup | 2018/11/27 13:03 | アプリケーション         | 2,400 KB      |
| PC                                                                          |                  |                  |                  |               |
| 🔿 ネットワーク                                                                    |                  |                  |                  |               |
|                                                                             |                  |                  |                  |               |
| 1 個の項目                                                                      |                  |                  |                  |               |

 After the installation is completed, confirm that "USB Serial Converter" and "USB Serial Port (COMx)" are displayed in the device manager with the evaluation board connected.
 \*When connecting for the first time, recognition may take some time.

. . . . . . . . .

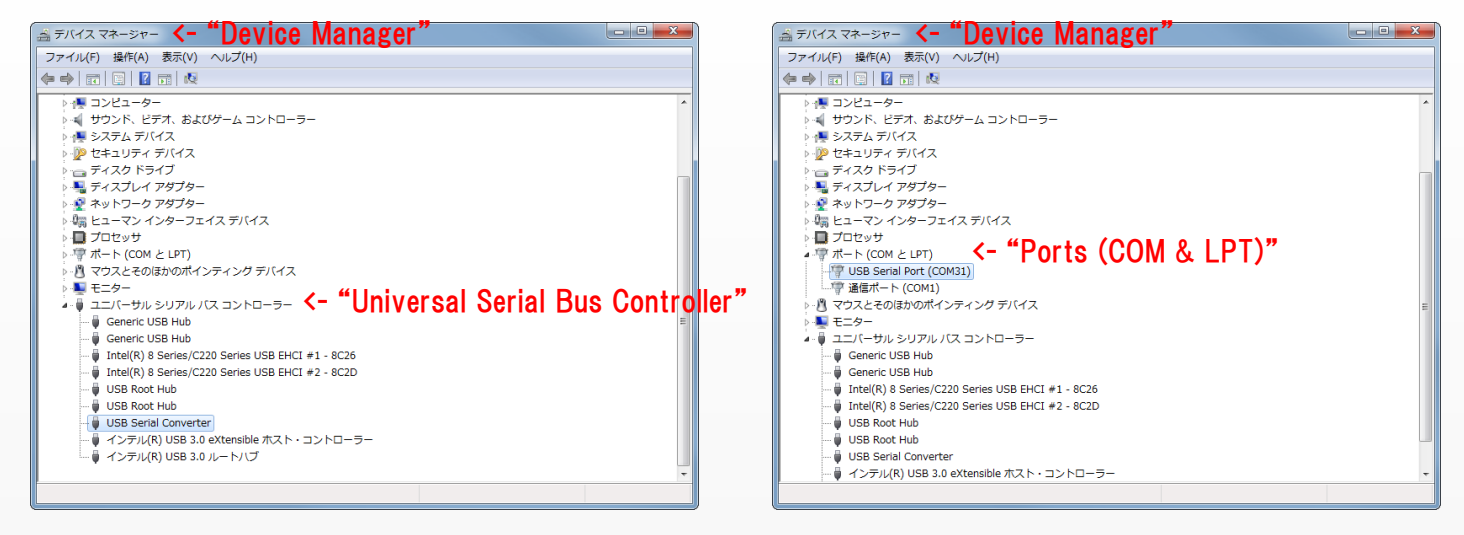

3. USB Serial Port (COMx) is required for communication settings. Check the assigned port number. \*The port number assignment differs depending on the PC.

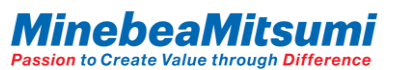

PC

Instruction Manual of ForceSensorEvaluationKit5

USB Communication\_Evaluation Kit Start

Connect the evaluation kit as shown below.

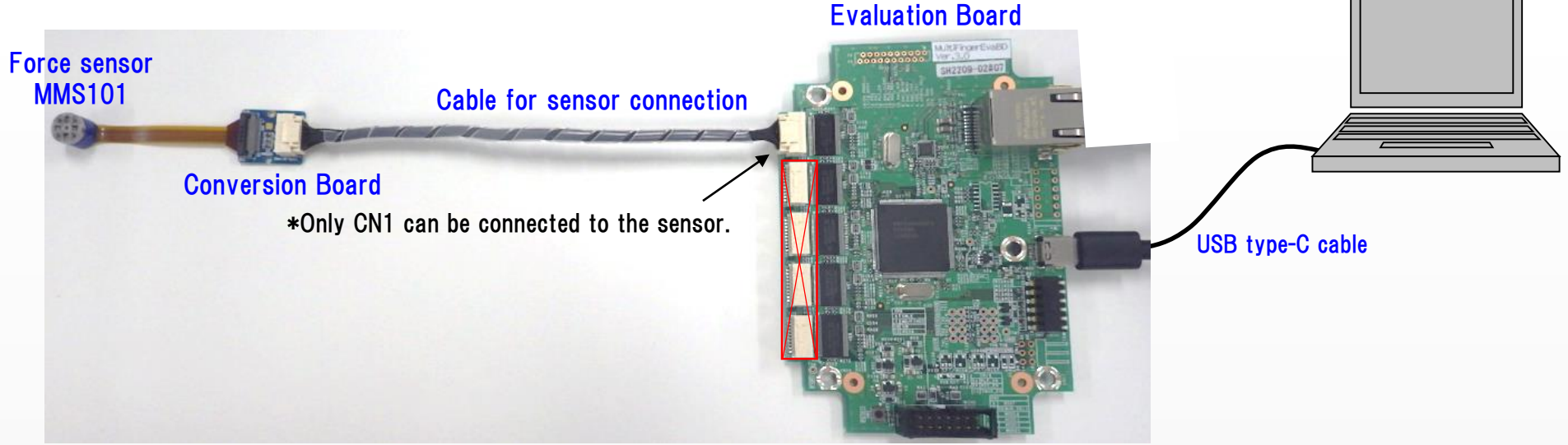

After the connection of the evaluation kit is completed, start "ForceSensor\_EvaluationProgram.exe" in the "ForceSensor\_EvaluationProgram\_ver.3.0.0.0" zip file. When the app is started, a "Start up" dialog will be displayed. Click "MultiFinger Board (USB)".

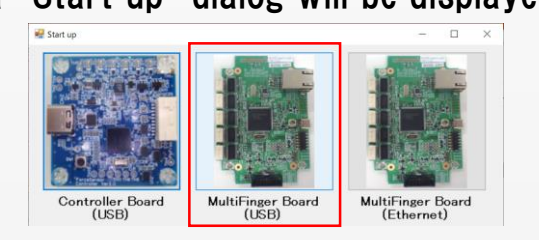

\*To operate this application, .NET Framework 3.5 must be valid. The activation procedure is posted on the Microsoft website (the following URL). If it is not activated, activate it according to the contents of the website.

Microsoft .NET Framework 3.5 activation procedure homepage URL: https://blogs.technet.microsoft.com/askcorejp/2018/10/05/enable net35 win10/

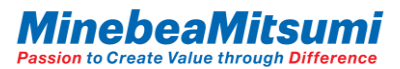

### USB Communication\_Evaluation App. Display Screen

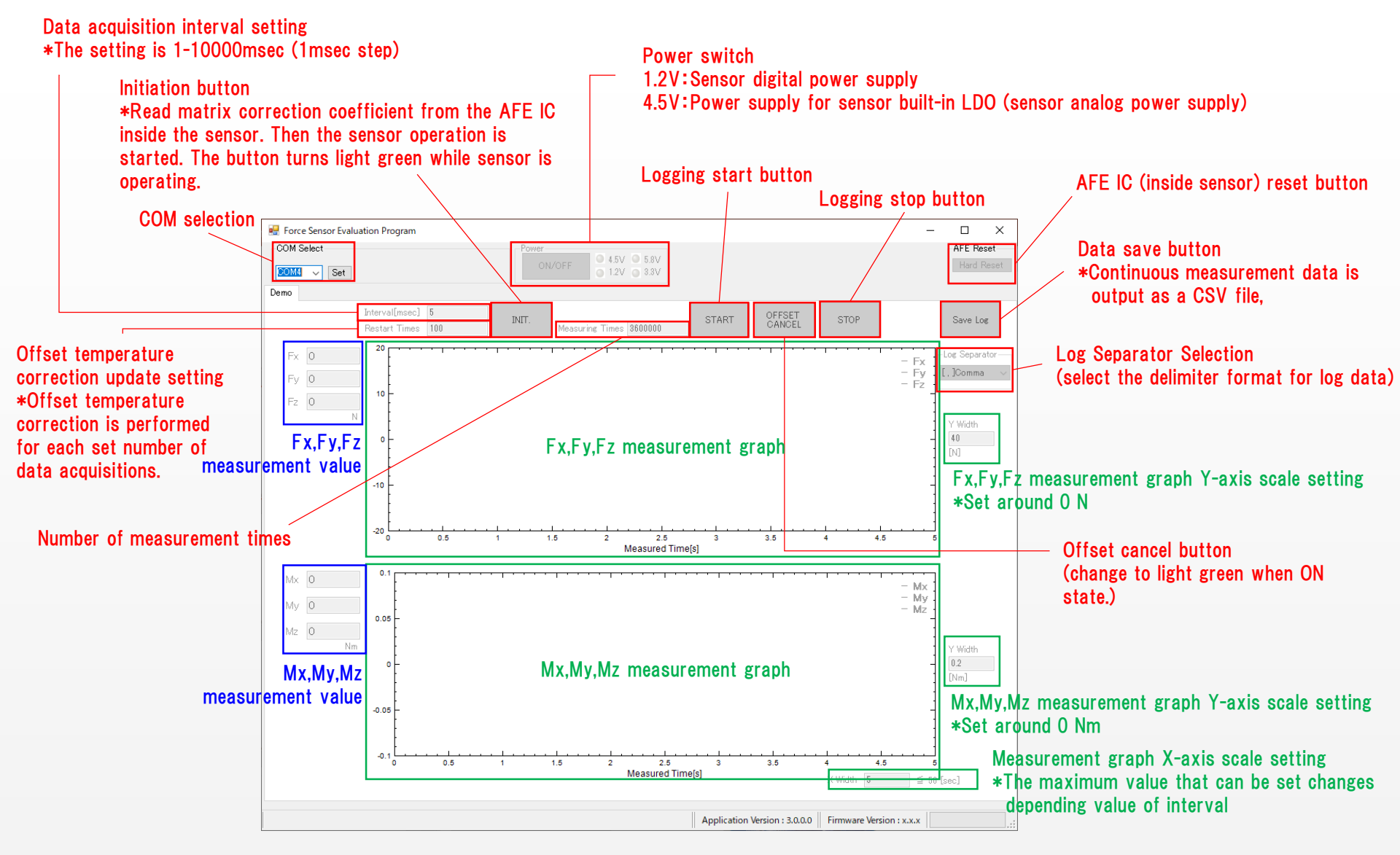

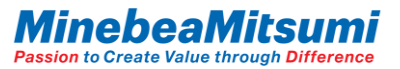

### USB Communication\_Evaluation App. Basic Instruction for Use

1. Select the COM port on the evaluation board. Click the "Set" button.

| -COM Se | elect |     |
|---------|-------|-----|
| COM4    | ~     | Set |

\*The COM port depends on the PC.

2. Click the "ON/OFF" key on Power. => Turn on LED of 4.5V, 1.2V.

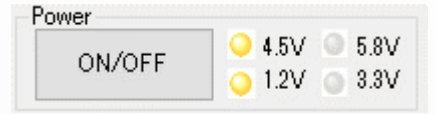

#### 3. Enter Interval and Restart times.

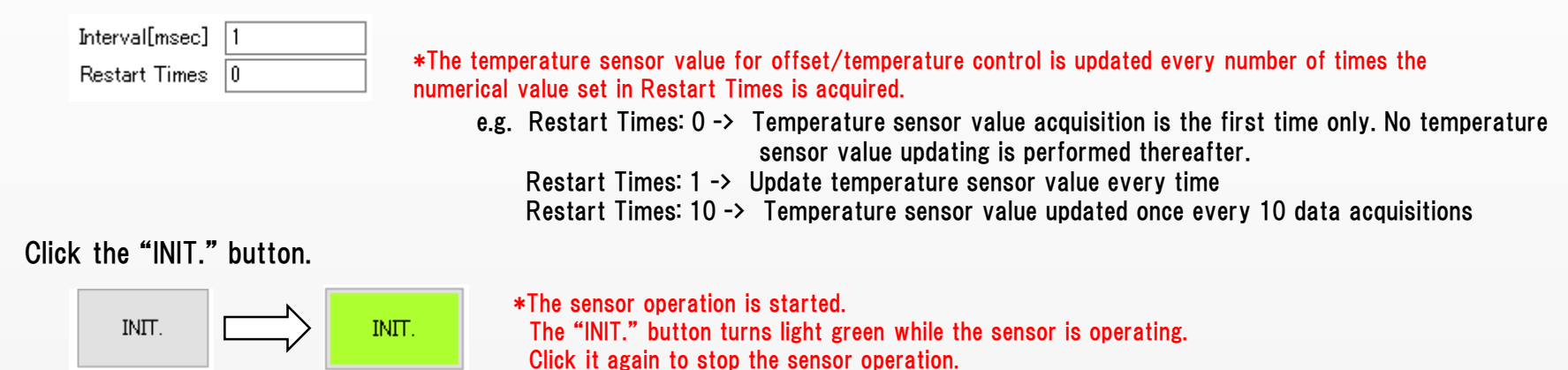

#### 5. Enter Measuring Times.

4.

#### Measuring Times 3600000

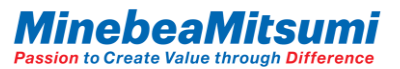

# USB Communication\_Evaluation App. Basic Instruction for Use

6. Enter Y Width. (Value can be changed even during measurement)

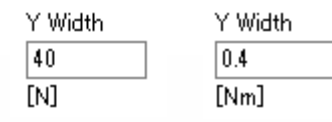

7. Enter X Width. (Value can be changed even during measurement)

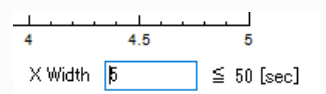

8. Click the "START" button. => The data logging starts.

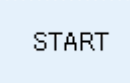

9. Click the "STOP" button. => The data logging stops. If the data of Measuring Times se before measurement is acquired, measurement will stop without clicking the "STOP" button.

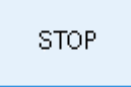

10. Click the "INIT." button => The sensor operation stops.

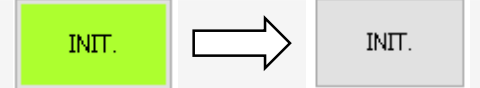

\*The sensor operation is stopped. The "INIT." button turns gray after the sensor operation stops.

\*Before replacing the sample while the application is running, stop the sensor operation and press the "ON/OFF" key on Power to drop 4.5V, 1.2V. After replacement, press the "ON/OFF" key on Power again to turn on 4.5V, 1.2VLED, and then proceed from step 3 of the basic usage.

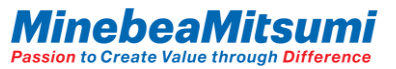

### USB Communication\_Evaluation App. Offset Cancel Function

The sensor output has an initial offset. Offset also occurs in the mounted condition or in gravity. It is possible to cancel the offset deviation with the "OFFSET CANCEL" button. Click the "OFFSET CANCEL" button again to cancel the offset cancel.

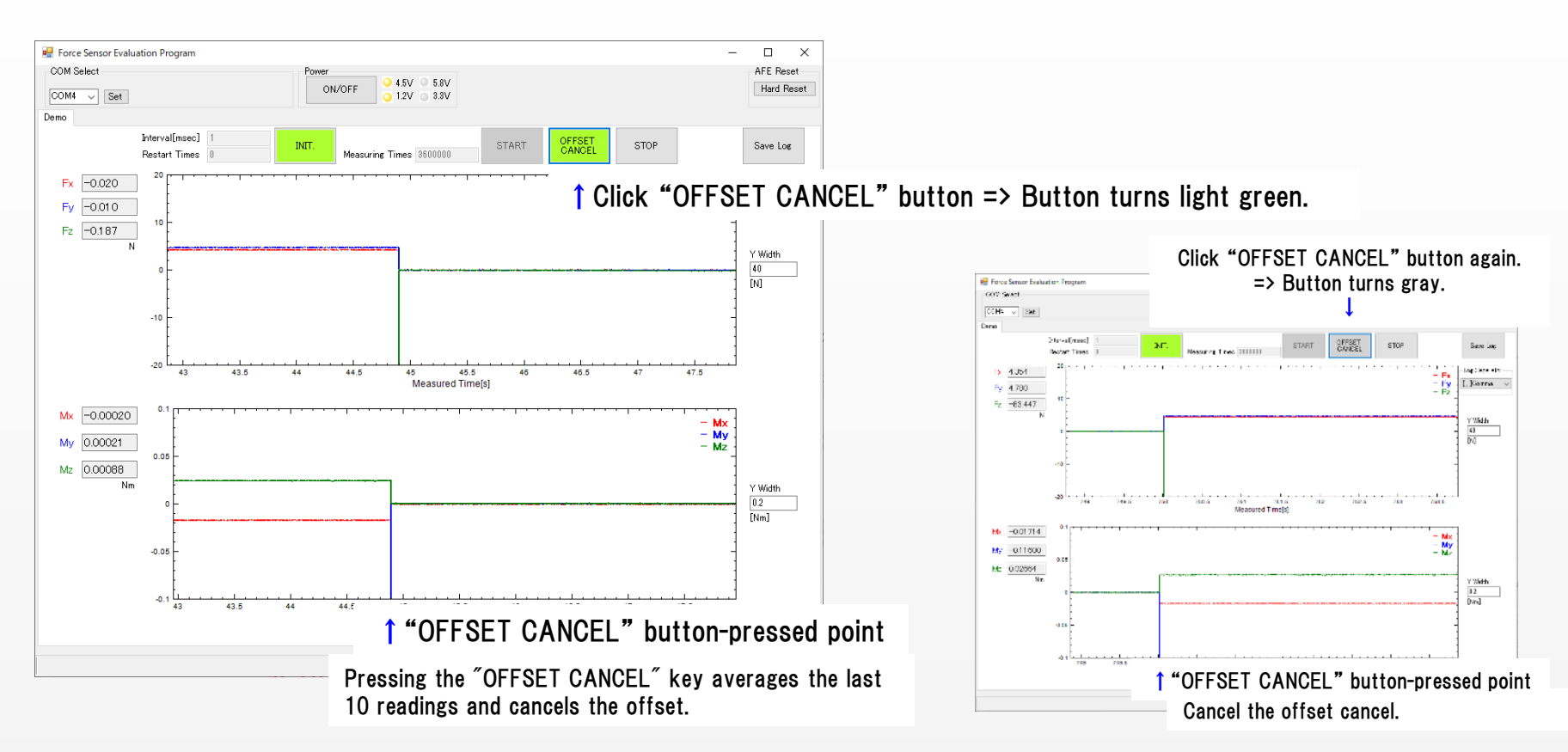

Please click the "OFFSET CANCEL" button after more than 5min has elapsed since sensor operation started to use. \*It is recommended that the output (initial-drift) stabilization wait time after sensor activation be equal to or greater than 5min.

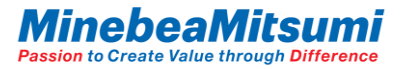

### USB Communication\_Evaluation App. Log Data Save Function

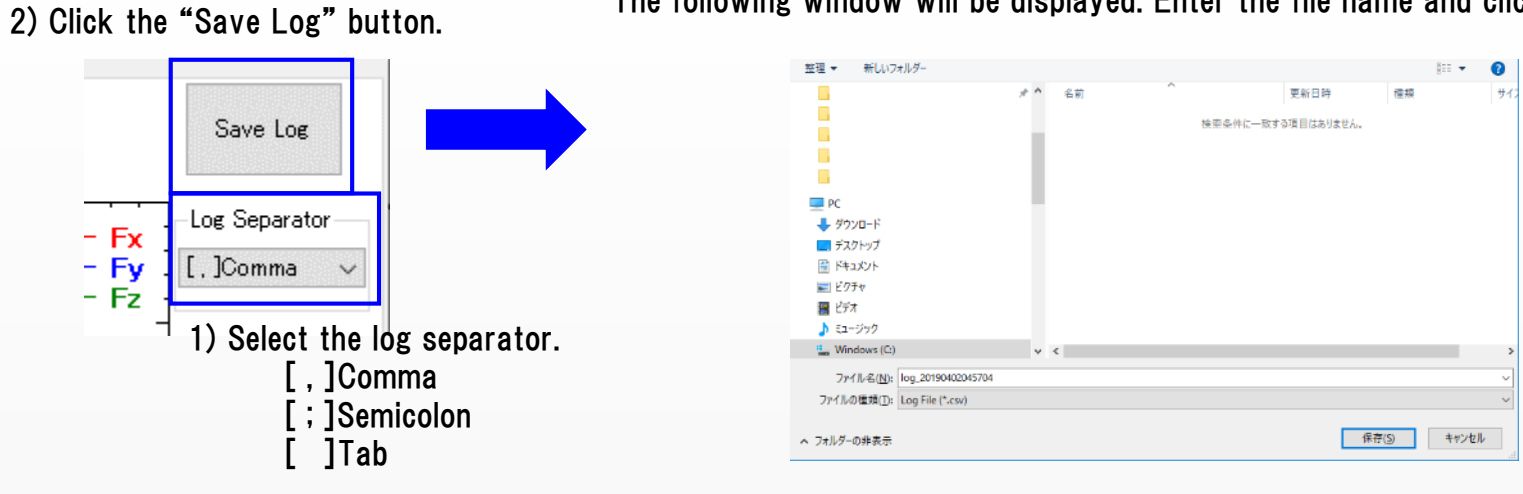

The following window will be displayed. Enter the file name and click the "Save" button.

#### The data will be saved in the following format.

|   | A              | В                | С           | D           | E           | F            | G            | н            | I                |
|---|----------------|------------------|-------------|-------------|-------------|--------------|--------------|--------------|------------------|
| 1 | 2019/4/3 14:20 |                  |             |             |             |              |              |              |                  |
| 2 | count[times]   | Measured Time[s] | Fx Value[N] | Fy Value[N] | Fz Value[N] | Mx Value[Nm] | My Value[Nm] | Mz Value[Nm] | Temp.Value[degC] |
| 3 | 1              | 0.00244          | 0.014       | -0.095      | -1.537      | 0.00095      | -0.0007      | -0.00027     | 0                |
| 4 | 2              | 0.003681         | 0.013       | -0.12       | -1.318      | 0.00121      | -0.00062     | -0.00087     | 0                |
| 5 | 3              | 0.004922         | 0.009       | -0.125      | -1.214      | 0.00113      | -0.00081     | -0.001 21    | 0                |
| 6 | 4              | 0.006161         | -0.011      | -0.106      | -1.052      | 0.00119      | -0.00085     | -0.00088     | 0                |
| 7 | 5              | 0.0074           | 0.003       | -0.111      | -0.961      | 0.00093      | -0.00067     | -0.001 31    | 0                |
| 8 | 6              | 0.008641         | 0.005       | -0.133      | -0.837      | 0.0012       | -0.00091     | -0.001 24    | 0                |
| 9 | 7              | 0.009882         | 0.003       | -0.099      | -0.743      | 0.0009       | -0.00081     | -7.00E-05    | 0                |

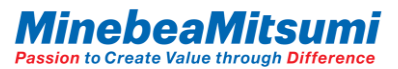

### Ethernet Communication\_Host(PC) Setting

Follow the procedures below to set Host(PC).

- 1. Select "Internet Protocol Version 4(TCP/IPv4)" in "Ethernet Properties" and select "Properties".
- 2. In "Internet Protocol Version 4(TCP/IPv4)", select "Use the following IP address:" checkbox, and then enter "IP address". "Subnet mask" is automatically entered when IP address is entered.

| Ethernet Properties                                                                                                    | × Internet Protocol Version 4 (TCP/IPv4) Properties ×                                                                                                    |                     |
|----------------------------------------------------------------------------------------------------|----------------------------------------------------------------------------------------------------|---------------------|
| Networking Authentication                                                                                                    | General                                                                                                    |                     |
| Connect using:                                                                                                    | You can get IP settings assigned automatically if your network supports this capability. Otherwise, you need to ask your network administrator for the appropriate IP settings.                                                                                                    |                     |
| Configure This connection uses the following items:                                                                                                    | <ul> <li>Obtain an IP address automatically</li> <li>Use the following IP address:</li> </ul>                                                                                                    |                     |
| Green for Microsoft Networks                                                                                                    | IP address: 192 . 168 . 0 . 100                                                                                                    |                     |
| QoS Packet Scheduler     Internet Protocol Version 4 (TCP/IPv4)                                                                                                   | Subnet mask: 255.255.0 Match IP addressing up to the second second secon | ne third octet      |
| Incrosoft Network Adapter Multiplexor Protocol      Incrosoft LLDP Protocol Driver                                                                                | Default gateway:                                                                                                    | tet will be used on |
| ✓ _ Internet Protocol Version 6 (TCP/IPv6) ✓                                                                                                    | Obtain DNS server address automatically the evaluation board side. P                                                                                                    | lease use other     |
| Install Uninstall Properties                                                                                                    | Use the following DNS server addresses: than 200 series.                                                                                                    |                     |
| Description                                                                                                    | Preferred DNS server:                                                                                                    |                     |
| Transmission Control Protocol/Internet Protocol. The default<br>wide area network protocol that provides communication<br>across diverse interconnected networks. | Alternate DNS server:                                                                                                    |                     |
|                                                                                                    | Validate settings upon exit Advanced                                                                                                    |                     |
| OK Cancel                                                                                                    | OK Cancel                                                                                                    |                     |

Instruction Manual of ForceSensorEvaluationKit5

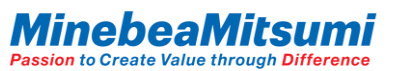

PC

### Ethernet Communication\_Evaluation Kit Start

Connect the evaluation kit as shown below.

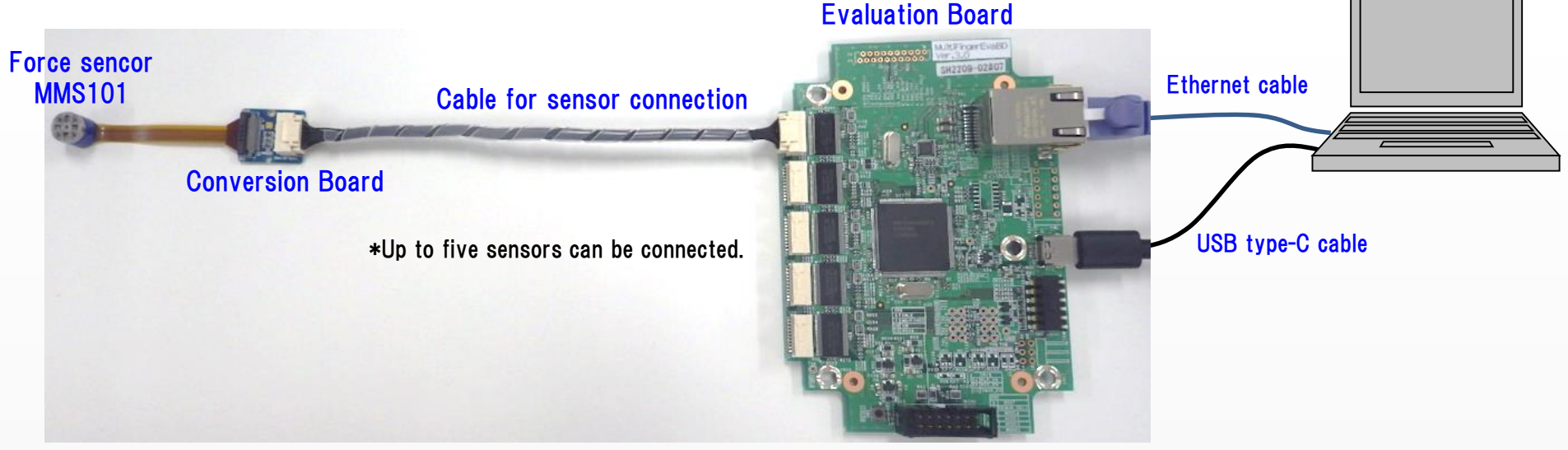

After the connection of the evaluation kit is completed, start "ForceSensor\_EvaluationProgram.exe" in the "ForceSensor\_EvaluationProgram\_ver.3.0.0.0" zip file.

When the app is started, a "Start up" dialog will be displayed. Click "MultiFinger Board (Ethernet)".

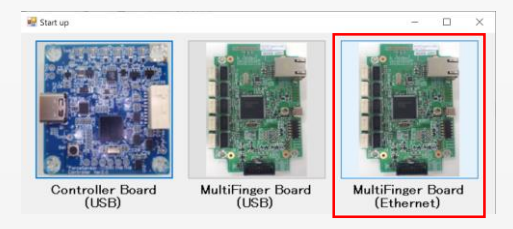

\*To operate this application, .NET Framework 3.5 must be valid. The activation procedure is posted on the Microsoft website (the following URL). If it is not activated, activate it according to the contents of the website.

Microsoft .NET Framework 3.5 activation procedure homepage URL:

https://blogs.technet.microsoft.com/askcorejp/2018/10/05/enable\_net35\_win10/

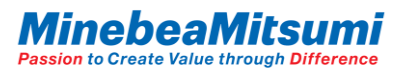

## Ethernet Communication\_Evaluation App. Display Screeen

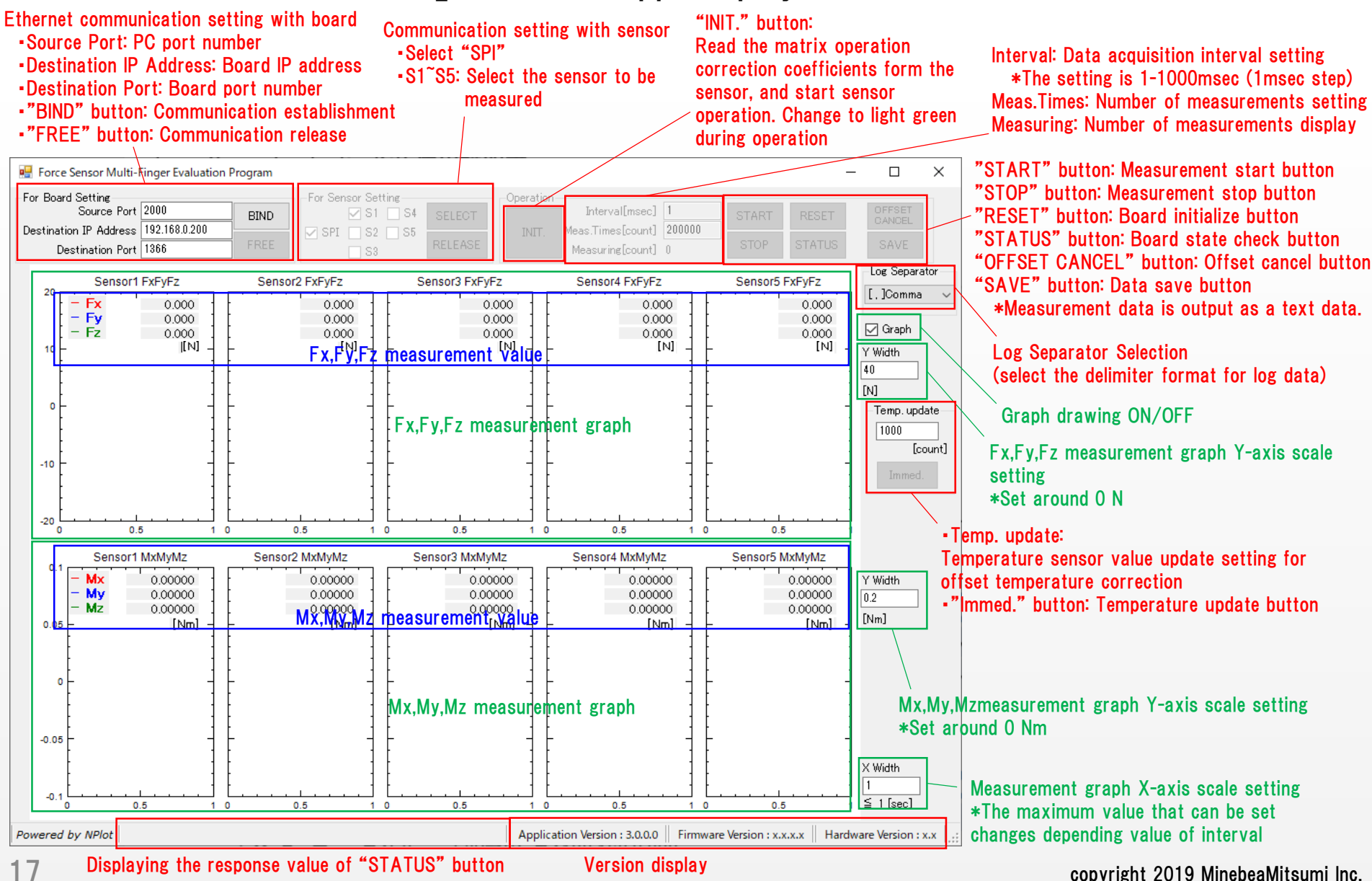

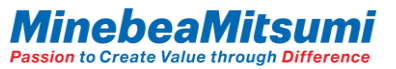

### Ethernet Communication\_Evaluation App. Basic Instruction for Use

 Communication setting with the board Set the port number, IP address, and the port number of the local PC, and then click "BIND". Button "FREE" to cancel.

| -For Board Setting     |               |      |
|------------------------|---------------|------|
| Source Port            | 2000          | BIND |
| Destination IP Address | 192.168.0.200 |      |
| Destination Port       | 1366          | FREE |

When communication with the board is established, Firmware version and Hardware version of the board are displayed.

```
Firmware Version : 0.1.0.0 Hardware Version : 1.0
```

 Selection of sensor to be measured Select SPI, select sensor 1<sup>-5</sup> with S1<sup>-</sup>S5, and click "SELECT". Button "RELEASE" to cancel.

| -For Sensor Setting |         |
|---------------------|---------|
| 🗹 S1 🔄 S4           | SELECT  |
| 🗹 SPI 🔄 S2 🔄 S5     |         |
| S3                  | RELEASE |

3. Enter "Interval" and press "INIT.".

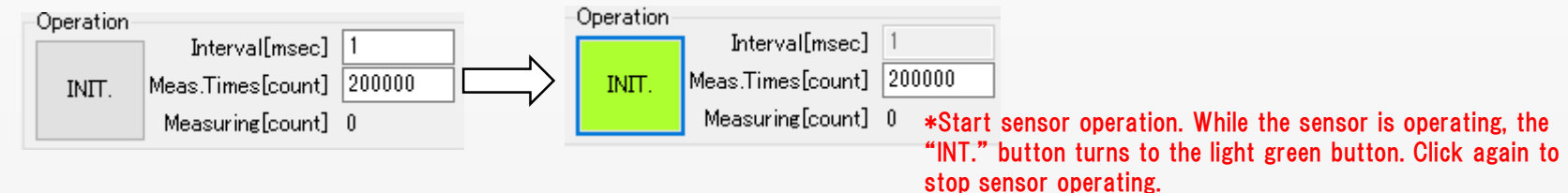

4. Enter "Meas.Times".

Meas.Times[count] 200000

# Ethernet Communication\_Evaluation App. Basic Instruction for Use

5. Enter X Width and Y Width. (Value can be changed even during measurement)

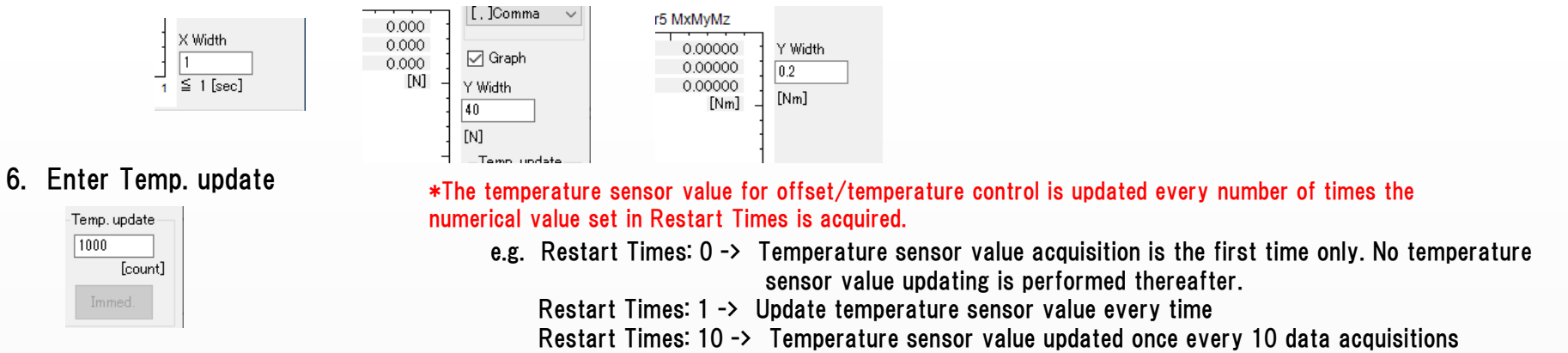

7. Click the "START" button. => The data logging starts.

START

8. Click the "STOP" button. => The data logging stops. If the data of Measuring Times se before measurement is acquired, measurement will stop without clicking the "STOP" button.

STOP

9. You can disable chart drawing by unchecking "Graph".

Depending on the specification of PC, it may not be possible to acquire the data at the period set in "Interval" by dividing the processing capacity to draw the graph. You can override data acquisition by disabling graph drawing.

Graph

10. Click the "INIT." button. => The sensor operation is stops.

| Operation                      | Opera | ration                                               |                 |
|--------------------------------|-------|------------------------------------------------------|-----------------|
| Interval[msec] 1               |       | Interval[msec] 1                                     |                 |
| INIT. Meas.Times[count] 200000 |       | NIT. Meas.Times[count] 200000                        |                 |
| Measuring[count] 0             |       | Measuring[count] 0 *The sensor operation is stopped. |                 |
|                                |       | The "INIT." button turns gray after the sensor o     | peration stops. |

### Ethernet Communication\_Evaluation App. Offset Cancel Function

The sensor output has an initial offset. Offset also occurs in the mounted condition or in gravity. It is possible to cancel the offset deviation with the "OFFSET CANCEL" button. Click the "OFFSET CANCEL" button again to cancel the offset cancel.

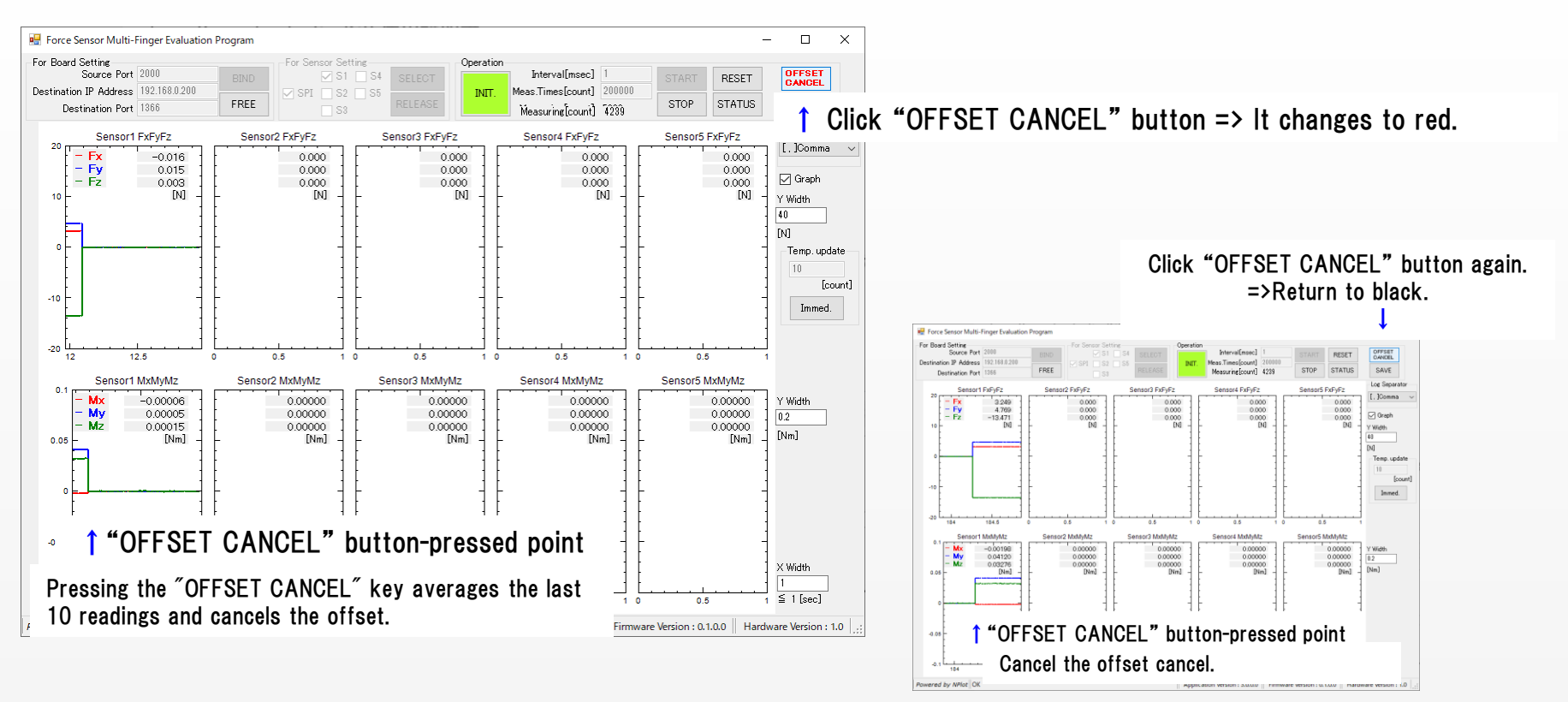

Please click the "OFFSET CANCEL" button after more than 5min has elapsed since sensor operation started to use. \*It is recommended that the output (initial-drift) stabilization wait time after sensor activation be equal to or greater than 5min.

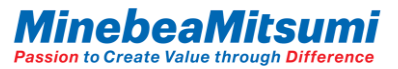

### Ethernet Communication\_Evaluation App. Log Data Save Function

The data acquired by measurement can be saved with the "Save Log" button.

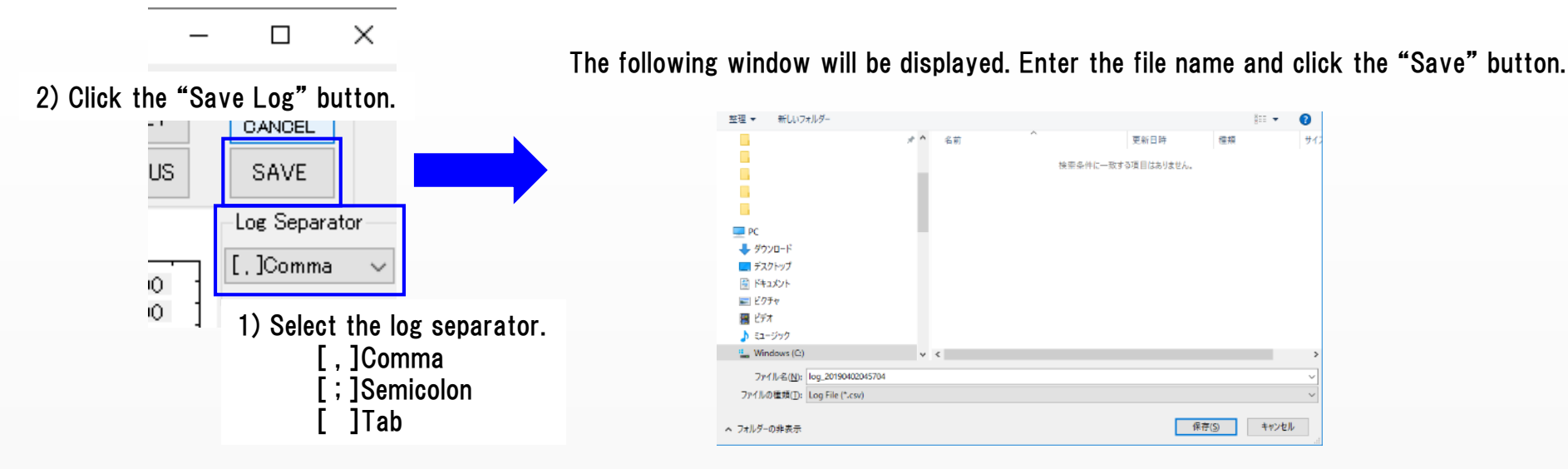

#### The data will be saved in the following format.

|    | A              | В                | С           | D           | E           | F            | G            | н            | I                |
|----|----------------|------------------|-------------|-------------|-------------|--------------|--------------|--------------|------------------|
| 1  | 2019/4/3 14:20 |                  |             |             |             |              |              |              |                  |
| 2  | count[times]   | Measured Time[s] | Fx Value[N] | Fy Value[N] | Fz Value[N] | Mx Value[Nm] | My Value[Nm] | Mz Value[Nm] | Temp.Value[degC] |
| 3  | 1              | 0.00244          | 0.014       | -0.095      | -1.537      | 0.00095      | -0.0007      | -0.00027     | 0                |
| -4 | 2              | 0.003681         | 0.013       | -0.12       | -1.318      | 0.00121      | -0.00062     | -0.00087     | 0                |
| 5  | 3              | 0.004922         | 0.009       | -0.125      | -1.214      | 0.00113      | -0.00081     | -0.001 21    | 0                |
| 6  | 4              | 0.006161         | -0.011      | -0.106      | -1.052      | 0.00119      | -0.00085     | -0.00088     | 0                |
| 7  | 5              | 0.0074           | 0.003       | -0.111      | -0.961      | 0.00093      | -0.00067     | -0.001 31    | 0                |
| 8  | 6              | 0.008641         | 0.005       | -0.133      | -0.837      | 0.0012       | -0.00091     | -0.001 24    | 0                |
| 9  | 7              | 0.009882         | 0.003       | -0.099      | -0.743      | 0.0009       | -0.00081     | -7.00E-05    | 0                |